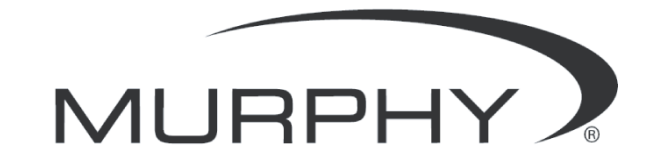

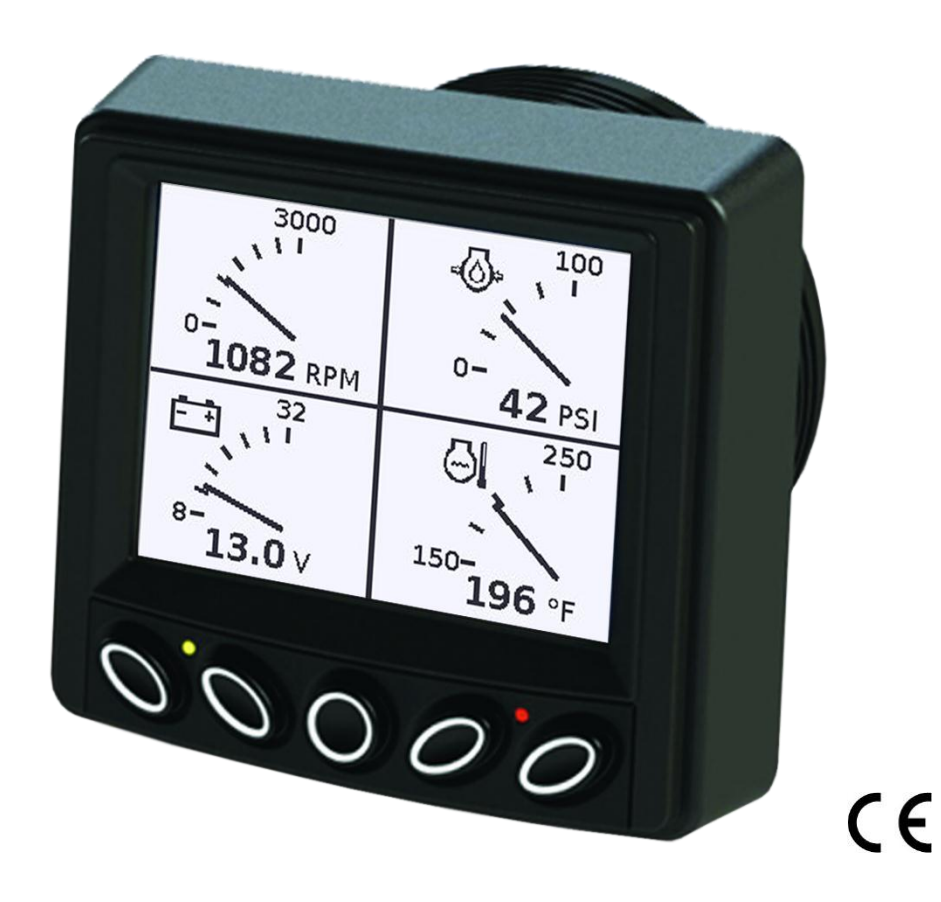

# PowerView<sup>™</sup> Model PV350 and PV380

# **Operations Manual**

00-02-0879 2012-11-30 Section 78 In order to consistently bring you the highest quality, full featured products, we reserve the right to change our specifications and designs at any time. The latest version of this manual can be found at www.fwmurphy.com.

**Warranty** - A limited warranty on materials and workmanship is given with this FW Murphy product. A copy of the warranty may be viewed or printed by going to http://www.fwmurphy.com/warranty

|            | WARNING                                                            |  |  |  |
|------------|--------------------------------------------------------------------|--|--|--|
| Plea       | se read the following information before installing.               |  |  |  |
| BEF<br>PRC | BEFORE BEGINNING INSTALLATION OF THIS MURPHY<br>PRODUCT:           |  |  |  |
| •          | Read and follow all installation instructions.                     |  |  |  |
| •          | Please contact FW MURPHY immediately if you have any<br>questions. |  |  |  |
|            |                                                                    |  |  |  |
|            |                                                                    |  |  |  |
|            |                                                                    |  |  |  |
|            |                                                                    |  |  |  |
|            |                                                                    |  |  |  |

# **Table of Contents**

| Table of Contentsiii                |
|-------------------------------------|
| Introduction1                       |
| Engine and Transmission Parameters1 |
| Navigation and Keypad Functions2    |
| First Time Startup4                 |
| Gauge Displays4                     |
| Engine 4-Up4                        |
| Emissions 4-Up Screen5              |
| 6-Up #1 Screen5                     |
| 6-Up #2 Screen                      |
| Adjusting the Menu Selections6      |
| Brightness6                         |
| Contrast6                           |
| Units6                              |
| Language7                           |
| ECU Address7                        |
| DPF Regen7                          |
| Diagnostics Menu8                   |
| Service Reminders Menu9             |
| Acknowledging Faults12              |
| LED Indicators12                    |
| Indicator Lamps12                   |
| Supported Parameters13              |
| Specifications15                    |

#### THIS PAGE INTENTIONALLY LEFT BLANK

# Introduction

Congratulations on purchasing the PowerView 350/380. This advanced tool provides monitoring of Tier 4/Euro Stage 4 compliant electronic engines. The PowerView (Model PV350/PV380) monitors multiple J1939 parameters, and provides basic engine alarm/shutdown information.

This manual was developed to help you become familiar with the PowerView 350/380 display, identify navigation basics, and recognize useful options and features. The clear 3.8" monochrome screen makes it easy to see the parameters in the 4-up or 6-up display, especially in bright sunlight.

### **Engine and Transmission Parameters**

The following are some of the engine and transmission parameters that can be displayed in standard or metric units as well as in English, Spanish, French, Italian, or German languages.

- Engine Speed
- Total Engine Hours of Operation
- Machine Hours
- Battery Voltage
- Coolant Temperature
- Engine Oil Pressure
- Engine Fuel Level
- Engine Fuel Rate
- Instantaneous Fuel Economy
- Average Fuel Economy
- Exhaust Filter Inlet
- Temperature
   Exhaust Filter Outlet Temperature

- Engine Total Vehicle
   Distance
- Diesel Exhaust Fluid (DEF) Level
- Percent Soot Level
- Transmission Oil
   Pressure
- Transmission Oil Temperature
- Hydraulic Oil Pressure
- Hydraulic Oil
   Temperature
- % Load @ Current RPM
- Active Fault Codes
- Stored Fault Codes

# **Navigation and Keypad Functions**

The keys on the keypad are as follows:

| Softkey | Softkey | Softkey    | Softkey | Softkey |
|---------|---------|------------|---------|---------|
| Label 1 | Label 2 | Label 3    | Label 4 | Label 5 |
| 0       | 0       | $\bigcirc$ | 0       | •0      |

From any 4- or 6-up display screen, pressing any of these Soft Keys will display the following menu on the screen:

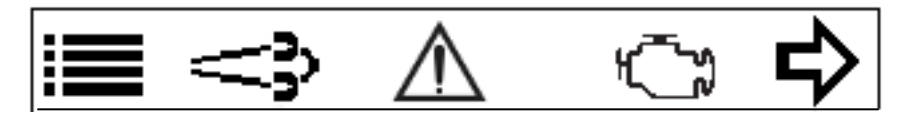

The Soft Keys below each symbol will produce the following when pressed:

| Кеу        | Function                                                                                                    |
|------------|----------------------------------------------------------------------------------------------------|
| Soft Key 1 | Displays the menu items of:                                                                                                    |
|            | <ul> <li>Brightness</li> <li>Contrast</li> <li>Units</li> <li>Language</li> <li>ECU Address</li> </ul> In addition, it becomes a down arrow when in the menu selection to move to the next selection. |

Continued on next page

| Кеу        | Function                                                                                                    |
|------------|----------------------------------------------------------------------------------------------------|
| Soft Key 2 | <ul> <li>Displays the Emissions menu :</li> <li>Request DPF Regen</li> <li>Current Regen mode (Auto or Inhibit)</li> <li>Method of changing the Regen Mode.</li> </ul> In addition, it becomes an up arrow when in the menu selection to move to the previous selection. |
| Soft Key 3 | <ul> <li>Displays the Diagnostics menu:</li> <li>Active Faults – ECU</li> <li>Stored Faults – ECU</li> <li>Clear Fault Codes</li> </ul>                                                                                                    |
| Soft Key 4 | Displays the Service Reminders menu:<br>• Engine Oil<br>• Fuel Filter<br>• Engine Air Filter<br>• Hydraulic Oil<br>• Service Engine<br>• Service Machine                                                                                                    |
| Soft Key 5 | Scrolls through the four available gauge screens.                                                                                                    |

After displaying the context menu, if no pushbutton is pressed within 5 seconds, the pop-up menu shall disappear from view.

# First Time Startup

When power is applied to the PowerView 350/380, the **Warning** and **Shutdown** lights illuminate and the Murphy logo displays. If a preheat message is being actively broadcast from the Engine Control Unit (ECU), a **Wait to Start** message displays below the Murphy logo as shown in the image below.

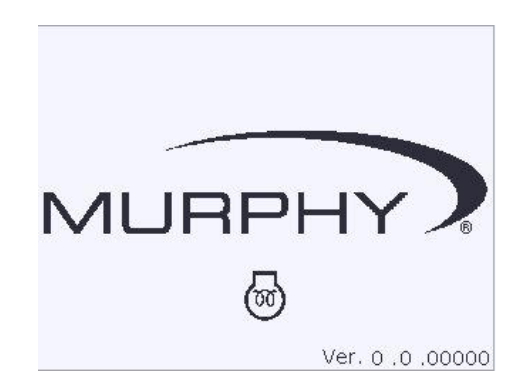

Once the engine has started, the 4-up parameter view displays with Engine RPM, Oil Pressure, Voltage, and Coolant Temperature. To reach the various gauge displays, press any button to enable the menu to appear, then press the **Right Arrow** repeatedly.

# **Gauge Displays**

There are four (4) gauge displays on the PV350/PV380. They can be displayed when the right arrow is pressed repeatedly from the menu display. The displays are described in detail below:

## Engine 4-Up

The Engine 4-Up Screen shall consist of the follow parameters.

- 1. Engine Speed
  - Gauge: 0-3,000 rpm
- 2. Engine Oil Pressure
  - o Gauge: 0-100 psi
  - o Gauge: 0-700 kPa
  - Gauge: 0-7 bar
- 3. Coolant Temperature
  - o Gauge: 150-250°F
  - Gauge: 65-120°C
- 4. Battery Voltage
  - Gauge: 8-32V

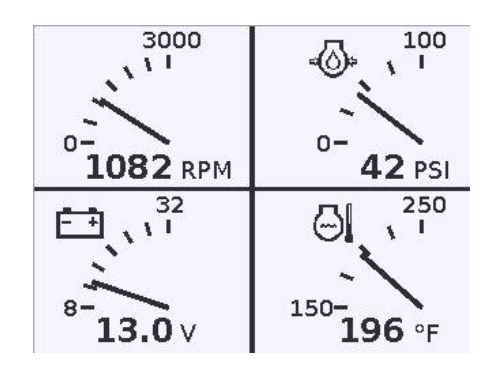

### **Emissions 4-Up Screen**

The Emissions 4-Up Screen shall consist of the following parameters.

- 1. DEF Level
  - Gauge: 0-100%
- 2. Percent Soot level
  - o Gauge: 0-250%
- 3. Exhaust filter inlet temperature
  - o Gauge: 450-750°F
  - o Gauge: 250-400°C
- 4. Exhaust filter outlet temperature
  - o Gauge: 550-1050°F
  - Gauge: 300-550°C

## 6-Up #1 Screen

| The first 6-U<br>1.<br>2. | Ip Screen shall consist of the following parameters.<br>Percent Engine Load at current RPM<br>Transmission Oil Pressure | 46 %                     | 30 дрн         |
|---------------------------|----------------------------------------------------------------------------------------------------|--------------------------|----------------|
| 3.                        | Transmission Oil Temperature                                                                                            | ⇒ <b>(</b> )¢            | <b>a</b> )     |
| 4.                        | Engine Fuel Rate                                                                                                    | <b>40</b>                |                |
| 5.                        | Instantaneous Fuel Economy                                                                                              |                          |                |
| 6.                        | Average Fuel Economy                                                                                                    | • • • • •                |                |
| 6-Up #2 Se                | creen                                                                                                    | <b>82</b> ∘F             | <b>14</b> MPG  |
| <u> </u>                  |                                                                                                    |                          |                |
| The second                | 6-Up Screen shall consist of the following                                                                              |                          | ⊳Rì            |
| parameters.               |                                                                                                    | 243 s                    | 81 %           |
| 1.                        | Hydraulic Oil Pressure                                                                                                  |                          | - 70           |
| 2.                        | Hydraulic Oil Temperature                                                                                               | Ō_                       | ı<br>۲         |
| 3.                        | Engine Total Vehicle Distance                                                                                           | <b>63</b> ∘ <sub>F</sub> | 126 HRS        |
| 4.                        | Engine Fuel Level                                                                                                    |                          |                |
| 5.                        | Engine Total Hours of Operation                                                                                         |                          |                |
| 6.                        | Machine Hours                                                                                                    | <b>584</b> мі            | <b>261</b> HRS |

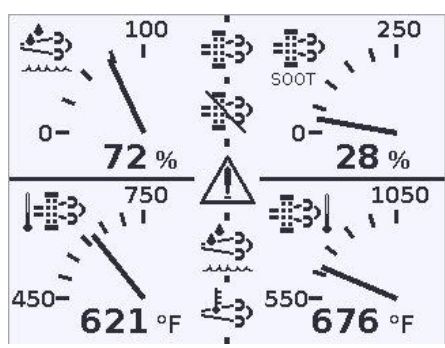

# Adjusting the Menu Selections

### **Brightness**

Follow these steps to adjust the Brightness:

- 1. Press any Soft Key to display the Menu.
- 2. Press the Soft Key 1 (Menu), and if Brightness does not have the arrow beside it, press Soft Key 2 (up arrow) to place the arrow beside Brightness.
- 3. Press Soft Keys 3 (+) and 4 (-) to adjust the Brightness.
- 4. Press Soft Key 5 (return arrow) to exit the menu.

#### Contrast

Follow these steps to adjust the Contrast:

- 1. Press any Soft Key to display the Menu.
- 2. Press the Soft Key 1 (Menu), and if Contrast does not have the arrow beside it, press Soft Key 1 (down arrow) or Soft Key 2 (up arrow) to place the arrow beside Contrast.
- 3. Press Soft Keys 3 (+) and 4 (-) to adjust the Contrast.
- 4. Press Soft Key 5 (return arrow) to exit the menu.

#### Units

Follow these steps to adjust the Units:

- 1. Press any Soft Key to display the Menu.
- 2. Press the Soft Key 1 (Menu), and if Units does not have the arrow beside it, press Soft Keys 1 or 2 (up and down arrows) to place the arrow beside Units.
- 3. Press Soft Keys 3 (+) and 4 (-) to cycle through the choices of:
  - a. USA Standard
  - b. Metric kPa
  - c. Metric Bar
- 4. Press Soft Key 5 (return arrow) to exit the menu.

### Language

Follow these steps to adjust the Language:

- 1. Press any Soft Key to display the Menu.
- 2. Press the Soft Key 1 (Menu), and if Language does not have the arrow beside it, press Soft Keys 1 or 2 (up and down arrows) to place the arrow beside Language.
- 3. Press Soft Keys 3 (+) and 4 (-) to cycle through the choices of:
  - a. English
  - b. French
  - c. German
  - d. Spanish
  - e. Italian
- 4. Press Soft Key 5 (return arrow) to exit the menu.

### **ECU Address**

Follow these steps to adjust the ECU Address:

- 1. Press any Soft Key to display the Menu.
- 2. Press the Soft Key 1 (Menu), and if ECU Address does not have the arrow beside it, press Soft Keys 1 or 2 (up and down arrows) to place the arrow beside ECU Address.
- 3. Press Soft Keys 3 (+) and 4 (-) to adjust to the appropriate ECU Address.
- 4. Press Soft Key 5 (return arrow) to exit the menu.

### **DPF Regen**

Follow these steps to adjust the Regen Mode:

- 1. Press any Soft Key to display the Menu.
- 2. Press the Soft Key 2 (Emissions Menu).
- 3. If Regen Mode does not have the arrow beside it, press Soft Keys 1 or 2 to place the arrow beside Regen Mode.

| REGEN I<br>REQUES | MODE<br>T DPF REGEN | AUTO     |
|-------------------|---------------------|----------|
| Ŷ                 | INHIBIT             | <b>↓</b> |

4. Press the Soft Key 3 to change the Regen Mode("INHIBIT" when in AUTO mode, "AUTO" when in INHIBIT mode

Follow these steps to request the ECU to start a DPF Regen:

- 1. Press any Soft Key to display the Menu.
- 2. Press the Soft Key 2 (Emissions Menu).
- 3. If "Request DPF Regen" does not have an arrow beside it, press Soft Keys 1 or 2 to place the arrow beside Request DPF Regen.
- 4. Press Soft Key 3 (OK). A confirmation screen will be displayed:

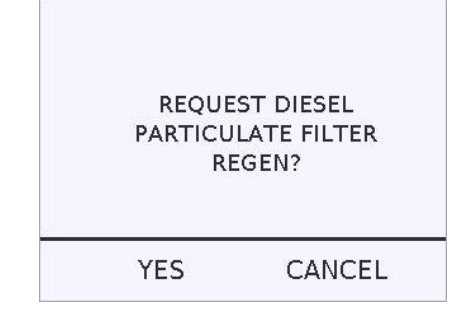

5. Pressing the Soft Key 2 (Yes) will request the ECU to begin a DPF Regen. Pressing Soft Key 4 (Cancel) will return to the previous menu.

### **Diagnostics Menu**

Follow these steps to display the Diagnostics Menu:

- 1. Press any Soft Key to display the Menu.
- 2. Press the Soft Key 3 (Diagnostics Mode).
- 3. To view the:
  - a. Active Faults, press the Soft Key 3 (OK).
    - i. The Diagnostic Message screen # of # will appear. Press the Soft Keys 1 and 2 to scroll through additional messages if present. Each saved code shows the SPN (Suspect Parameter Number), FMI (Failure Mode Identifier), and OC (Occurrence Count). The OC indicates if the same fault occurred more than once. If available, a text explanation of the Warning or Shutdown also displays.
    - ii. Press the Soft Key 5 (return arrow) to return to the Faults screen.

- b. Stored Faults, press the Soft Key 1 (down arrow) once, then the Soft Key 3 (OK).
  - i. Stored faults are requested from the ECU. While the data is being requested, "Requesting Data" and "Receiving Data" will be displayed. If data is not received from the ECU, "Timeout / Failure" will be displayed. Pressing Get Faults will request data from the ECU again. If data is received, the Diagnostic Message screen # of # will appear. Press the Soft Keys 1 and 2 to scroll through additional messages if present. Each saved code shows the SPN (Suspect Parameter Number), FMI (Failure Mode Identifier), and OC (Occurrence Count). The OC indicates if the same fault occurred more than once. If available, a text explanation of the Warning or Shutdown also displays. Press the Soft Key 3 (Get Faults) to receive additional Stored Faults. Press the Soft Key 5 (return arrow) to return to the Faults screen.
- c. Ability to Clear Fault Codes, press the Soft Key 1 (down arrow) twice, then the Soft Key 3 (OK).
  - i. Press the Soft Key 3 (OK) to Clear Fault Codes. A message will be sent to clear the stored faults to the ECU. Press the Soft Key 5 to return to the Faults screen.

### Service Reminders Menu

Follow these steps to display the Service Reminders Menu:

- 1. Press any Soft Key to display the Menu.
- 2. Press the Soft Key 4 (Service Reminders).
- 3. To view the:
  - a. Engine Oil reminders, press the Soft Key 1 (down arrow).
    - i. The arrow moves down one slot to Interval. Use the Soft Keys 3 (+) and 4 (-) to adjust the number of hours.
    - ii. Press the Soft Key 1 (down arrow) to move the right arrow to Hour Type. Choose the appropriate setting of Engine Hours or Machine Hours. The Remaining hours will adjust accordingly.
    - iii. To reset the hours, Press the Soft Key 1 (down arrow) to move the right arrow to Reset. Press the Soft Key 3 (OK) and the hours will be reset.
  - b. Fuel Filter reminders, ensure the right arrow is beside the first item in the list, and press the Soft Key 3 (+) until Fuel Filter appears. Press the Soft Key 1 (down arrow).
    - i. The arrow moves down one slot to Interval. Use the Soft Keys 3 (+) and 4 (-) to adjust the number of hours.

- ii. Press the Soft Key 1 (down arrow) to move the right arrow to Hour Type. Choose the appropriate setting of Engine Hours or Machine Hours. The Remaining hours will adjust accordingly.
- iii. To reset the hours, Press the Soft Key 1 (down arrow) to move the right arrow to Reset. Press the Soft Key 3 (OK) and the hours will be reset.
- c. Engine Air Filter reminders, ensure the right arrow is beside the first item in the list, and press the Soft Key 3 (+) until Engine Air Filter appears. Press the Soft Key 1 (down arrow).
  - i. The arrow moves down one slot to Interval. Use the Soft Keys 3 (+) and 4 (-) to adjust the number of hours.
  - ii. Press the Soft Key 1 (down arrow) to move the right arrow to Hour Type. Choose the appropriate setting of Engine Hours or Machine Hours. The Remaining hours will adjust accordingly.
  - iii. To reset the hours, Press the Soft Key 1 (down arrow) to move the right arrow to Reset. Press the Soft Key 3 (OK) and the hours will be reset.
- d. Hydraulic oil reminders, ensure the right arrow is beside the first item in the list, and press the Soft Key 3 (+) until Hydraulic Oil appears. Press the Soft Key 1 (down arrow).
  - i. The arrow moves down one slot to Interval. Use the Soft Keys 3 (+) and 4 (-) to adjust the number of hours.
  - ii. Press the Soft Key 1 (down arrow) to move the right arrow to Hour Type. Choose the appropriate setting of Engine Hours or Machine Hours. The Remaining hours will adjust accordingly.
  - iii. To reset the hours, Press the Soft Key 1 (down arrow) to move the right arrow to Reset. Press the Soft Key 3 (OK) and the hours will be reset.
- e. Service Engine reminders, ensure the right arrow is beside the first item in the list, and press the Soft Key 3 (+) until Service Engine appears. Press the Soft Key 1 (down arrow).
  - i. The arrow moves down one slot to Interval. Use the Soft Keys 3 (+) and 4 (-) to adjust the number of hours.
  - ii. Press the Soft Key 1 (down arrow) to move the right arrow to Hour Type. Choose the appropriate setting of Engine Hours or Machine Hours. The Remaining hours will adjust accordingly.

**NOTE**: If the type is set to Engine Hours, the unit must be connected to an ECU and be receiving data to reset the service reminder. If Engine Hours data is not being received, the service reminder will not reset.

- iii. To reset the hours, Press the Soft Key 1 (down arrow) to move the right arrow to Reset. Press the Soft Key 3 (OK) and the hours will be reset.
- f. Service Machine reminders, ensure the right arrow is beside the first item in the list, and press the Soft Key 3 (+) until Service Machine appears. Press the Soft Key 1 (down arrow).
  - i. The arrow moves down one slot to Interval. Use the Soft Keys 3 (+) and 4 (-) to adjust the number of hours.
  - ii. Press the Soft Key 1 (down arrow) to move the right arrow to Hour Type. Choose the appropriate setting of Engine Hours or Machine Hours. The Remaining hours will adjust accordingly.
  - iii. To reset the hours, Press the Soft Key 1 (down arrow) to move the right arrow to Reset. Press the Soft Key 3 (OK) and the hours will be reset.
  - iv. Press the Soft Key 5 (return arrow) to return to the gauge screen.

**NOTE**: The interval remaining time may be negative when the service reminder is "expired".

# **Acknowledging Faults**

### LED Indicators

The PV350/PV380 features amber (Warning) and red (Shutdown) colored LEDs on the front keypad. These are illuminated according the J1939 error definition for alarms and shut-down conditions.

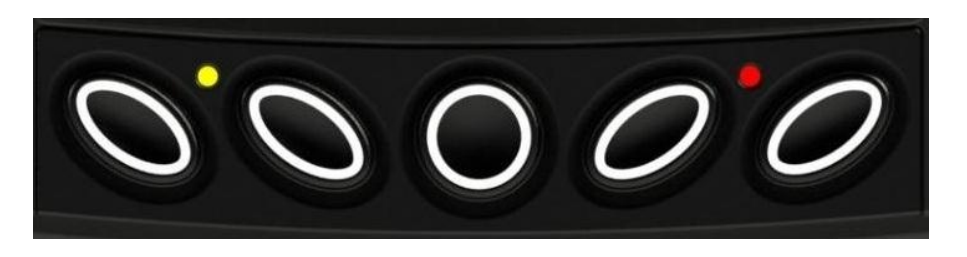

#### Indicator Lamps

On each gauge screen and menu (where space allows) the following indicator lamps shall be shown:

| lcon        | PGN   | SPN  | Description                                                                           |
|-------------|-------|------|---------------------------------------------------------------------------------------|
| STOP        | DM1   |      | <b>Stop Diagnotic</b> lamp: indicates an active DM1 stop fault.                       |
| $\triangle$ | DM1   |      | <b>Warning Diagnotic</b> lamp: indicates an active DM1 fault.                         |
| <u>ال</u>   | 64892 | 3714 | <b>High Exhaust Temperature</b> (HEST)<br>lamp: indicates regeneration in<br>process. |

Continued on next page

| lcon         | PGN   | SPN  | Description                                                                                  |
|--------------|-------|------|----------------------------------------------------------------------------------------------|
| - <u>I</u> 3 | 64892 | 3697 | <b>DPF Particulate Filter Restricted</b><br>lamp: indicates a Regen is needed.               |
|              | 64892 | 3703 | <b>DPF Inhibit</b> lamp: indicates an inhibited Regen status.                                |
|              | 65110 | 1761 | <b>Diesel Exhaust Fluid</b> (DEF) lamp:<br>displays when the fluid level drops<br>below 12%. |

# **Supported Parameters**

•

The following table of parameters shall be available for selections based on being actively broadcast on the CAN bus:

|    | Description                 | Short Description | PGN   |
|----|-----------------------------|-------------------|-------|
| 1  | PERCENT LOAD AT CURRENT RPM | LOAD@RPM          | 61443 |
| 2  | ENGINE SPEED                | ENG RPM           | 61444 |
| 3  | TOTAL VEHICLE DISTANCE      | VEH DIST          | 65248 |
| 4  | TOTAL ENGINE HOURS          | ENG HRS           | 65253 |
| 5  | ENGINE COOLANT TEMPERATURE  | COOL TEMP         | 65262 |
| 6  | ENGINE OIL PRESSURE         | OIL PRES          | 65263 |
| 7  | FUEL RATE                   | FUEL RATE         | 65266 |
| 8  | INSTANTANEOUS FUEL ECONOMY  | FUEL ECON         | 65266 |
| 9  | AVERAGE FUEL ECONOMY        | AVG ECON          | 65266 |
| 10 | AIR INLET TEMPERATURE       | AIR IN TP         | 65269 |
| 11 | BATTERY POTENTIAL VOLTAGE   | BAT VOLT          | 65271 |

Continued on next page

|    | Description                  | Short Description | PGN   |
|----|------------------------------|-------------------|-------|
| 12 | TRANSMISSION OIL PRESSURE    | TRAN PRES         | 65272 |
| 13 | TRANSMISSION OIL TEMPERATURE | TRAN TEMP         | 65272 |
| 14 | FUEL LEVEL                   | FUEL LEVEL        | 65276 |
| 15 | HYDRAULIC PRESSURE           | HYD PRES          | 61448 |
| 16 | HYDRAULIC TEMPERATURE        | HYD TEMP          | 65128 |
| 17 | MACHINE HOURS                | MACH HRS          | 61444 |
| 18 | DIESEL EXHAUST FLUID LEVEL   | DEF LVL           | 65110 |
| 19 | % SOOT                       | % SOOT            | 64891 |
| 20 | EXHAUST FILTER OUTLET TEMP   | EF OUT T          | 64947 |
| 21 | EXHAUST FILTER INLET TEMP    | EF IN T           | 64948 |

# Specifications

# Electrical

| 3.8" (9.65 cm) QVGA (320x240 pixels); monochrome transflective LCD with heater , MTFB 50,000 hours                                                                                                    |
|----------------------------------------------------------------------------------------------------|
| QVGA, 320 x 240 pixels                                                                                                    |
| White LED                                                                                                    |
| PV350: (2) CAN 2.0B; second CAN port is NMEA 2000 isolated<br>(J1939 and NMEA 2000 protocols; proprietary messaging).<br>PV380: (1) CAN 2.0B (J1939 protocol and proprietary<br>messaging), (1) RS-485 serial (MODBus) |
| J1939, NMEA 2000                                                                                                    |
| PV350: Deutsch DT Series 6 pin, M12 (5 socket)<br>PV380: Deutsch DT Series 6 and 12 pin                                                                                                    |
| 5 tactile buttons                                                                                                    |
| PV350: (1) resistive analog<br>PV380: (4) resistive analog:<br>(3) analog; 0-5V analog or digital<br>(1) frequency; 2-10,000Hz, 3.6-120VAC                                                                             |
| PV350: (1) 500 mA; switched low-side<br>PV380: (1) 500mA; switched low-side<br>(1) 5V supply (250mA); protected                                                                                                    |
| 6-36 VDC; reverse polarity protected                                                                                                    |
|                                                                                                    |
| -40° C to +85° C (-40° F to +185° F)                                                                                                    |
| -40° C to +85° C (-40° F to +185° F)                                                                                                    |
|                                                                                                    |

| Operating remperature  | $-40^{\circ}$ C to $+85^{\circ}$ C (-40 F to $+165$ F)                                                                                                    |
|------------------------|----------------------------------------------------------------------------------------------------|
| Storage Temperature    | -40° C to +85° C (-40° F to +185° F)                                                                                                    |
| Protection             | IP66 and 67, (IEC/EN 60529)                                                                                                    |
| Emissions and Immunity | Electromagnetic Compatibility: 2004/108/EC and 2006/95/EC<br>directives:<br>• EN 61000-6-4:2001 (emission)<br>• EN 61000-6-2:2001 (immunity)<br>• EN 501121-3-2 and EN 12895<br>• J1113/2, 4, 11, 12, 21, 24, 26 and 41 |
| Vibration              | 7.86g random vibe (5-2,000Hz)                                                                                                    |
| Shock                  | ±50g shock in 3 axis                                                                                                    |

In order to consistently bring you the highest quality, full featured products, we reserve the right to change our specifications and designs at any time. MURPHY products and the Murphy logo are registered and/or common law trademarks of Murphy Industries, LLC. This document, including textual matter and illustrations, is copyright protected by Murphy Industries, LLC, with all rights reserved. (c) 2013 Murphy Industries, LLC. A copy of the warranty may be viewed or printed by going to http://www.fwmurphy.com/warranty

#### FW MURPHY

5311 South 122nd East Avenue Tulsa, Oklahoma 74146 USA Phone: +1 918 317 4100 Fax: +1 918 317 4266 E-mail: sales@fwmurphy.com Web: www.fwmurphy.com

#### ECONTROLS, INC

5757 Farinon Drive San Antonio, Texas 78249 USA Phone: +1 210 495 9772 Fax: +1 210 495 9791 E-mail: info@econtrols.com Web: www.econtrols.com

#### FWM INDUSTRIAL PANEL DIVISION

5311 South 122nd East Avenue Tulsa,Oklahoma 74146 USA Phone: +1 918 317 4100 Fax: +1 918 317 4124 E-mail: ipdsales@fwmurphy.com Web: www.fwmurphy.com

#### FRANK W. MURPHY, LTD

Church Road, Laverstock Salisbury SP1 102 UK Phone: +44 1722 410055 Fax: +44 1722 410088 E-mail: sales@fwmurphy.co.uk Web: www.fwmurphy.co.uk

#### FW MURPHY INSTRUMENTS (HANGZHOU) CO. LTD 77 23rd Street

Hangzhou, Zhejiang 310018 China Hangzhou, Zhejiang 310018 China Phone: +86 571 8788 6060 Fax: +86 571 8684 8878 E-mail: apsales@fwmurphy.com Web: www.fwmurphy.com/company\_ch

#### FW MURPHY (LATIN AMERICA & CARIBBEAN)

Apdo. Postal 2-06, Admon. "Lomas" Cord. Arakán 606-16 Lomas 4th Sección 78211, San Luis Potosí, S.L.P., México Phone: +1 918 317-2500 E-mail: lasales@fwmurphy.com Web: www.fwmurphy.com

#### **FW MURPHY INDIA**

301, 3rd Floor, Krsna Chambers 11, Galaxy Garden, North Main Road, Koregaon Park, Pune - 411001, Maharashtra, India Phone: +91 91581 37633 E-mail: indiasales@fwmurphy.com Web: www.fwmurphy.com

#### FW MURPHY (SOUTH KOREA)

Seongnam, South Korea Phone: +82 70 7951 4100 E-mail: skoreasales@fwmurphy.com Web: www.fwmurphy.com

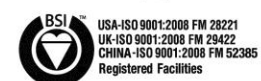

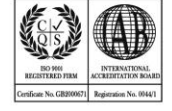

Printed in the USA